# Viewing Records in the General Ledger

Last Modified on 06/28/2023 4:53 pm EDT

This guide explains the general ledger's sort functions to view GL transactions. It is intended for general users.

The general ledger list gives you the ability to view GL transactions in any order you wish by using the Sort button or column headers. Navigate from Main Menu > Accounting > General Ledger, then search for the desired set of records.

## Sort Button ( 📃 )

|                         |            |   |          |        |      | G          | eneral Ledger |    |          |              |               |         |        |                                                                                 | 1 |
|-------------------------|------------|---|----------|--------|------|------------|---------------|----|----------|--------------|---------------|---------|--------|---------------------------------------------------------------------------------|---|
| Record: 1 of 17,60      | 9          |   |          |        |      |            |               |    |          | New 🖶 Edit 🖋 | Delete 🗶 🕴    | Print 📾 | Action | s 🖈                                                                             |   |
| General Le              | edger      |   |          |        |      |            |               |    |          |              |               |         |        |                                                                                 |   |
| 0                       |            |   |          |        |      |            |               |    |          |              |               |         |        | ٩                                                                               | + |
| Sort Options            | ction ID   |   | Date     | Office | Dept | Code Q     | Order         | PO | Debit    | Credit       | Debit Balance | Status  |        |                                                                                 |   |
| Transaction Rec Type    | YAD3-50000 | * | 11/06/19 | AI     |      | > HP-250   |               |    | 920.00   |              | 920.00        | OPEN    | •      | R                                                                               | - |
| Transaction Source Type | YAD3-50000 | * | 11/06/19 | AI     |      | > HP-250   |               |    |          | 920.00       | 920.00 CR     | OPEN    | •      | *                                                                               | - |
| Period                  | YADJ-50000 | * | 11/06/19 | AI     |      | > HP-290   |               |    | 1,200.00 |              | 1,200.00      | OPEN    | •      | ${}^{\rm R}$                                                                    | - |
| Quarter                 | YADJ-50000 | * | 11/06/19 | AI     |      | > HP-290   |               |    |          | 1,200.00     | 1,200.00 CR   | OPEN    | •      | ${}^{\mu}_{K}$                                                                  | - |
| Fiscal Year             | YADJ-50000 | * | 11/06/19 | AI     |      | > HP-300   |               |    | 1,000.00 |              | 1,000.00      | OPEN    | •      | ${}^{\rm F\!\!R}$                                                               | - |
| Entity #                | YAD3-50000 | * | 11/06/19 | AI     |      | > HP-300   |               |    |          | 1,000.00     | 1,000.00 CR   | OPEN    | •      | ${\pi}_{\!\!\!\!\!\!\!\!\!\!\!\!\!\!\!\!\!\!\!\!\!\!\!\!\!\!\!\!\!\!\!\!\!\!\!$ | - |
| Business Unit #         | YADJ-50000 | * | 11/06/19 | AI     |      | > BOM-ZT-W |               |    | 100.00   |              | 100.00        | OPEN    | •      | *                                                                               | - |
| Company                 | YADJ-50000 | * | 11/06/19 | AI     |      | > BOM-ZT-W |               |    |          | 100.00       | 100.00 CR     | OPEN    | ۲      | $\pi_{\!\!\!\!\!\!\!\!\!\!\!\!\!\!\!\!\!\!\!\!\!\!\!\!\!\!\!\!\!\!\!\!\!\!\!\!$ | - |
| Advanced East           | YADJ-50000 | * | 11/06/19 | AI     |      | > HP-200-T |               |    | 1,000.00 |              | 1,000.00      | OPEN    | •      | ${}^{\rm R}_{\rm K}$                                                            | - |
| - JOVA - ENTIT          | YADJ-50000 | * | 11/06/19 | AI     |      | > HP-200-T |               |    |          | 1,000.00     | 1,000.00 CR   | OPEN    | •      | <b>F</b> K                                                                      | - |

Click the **Sort** button to organize the list of records in several common ways:

For example, if you sort by Transaction Record Type, aACE will sub-summarize the list accordingly. This screenshot shows transactions with no record type, followed by disbursements (with other record types farther down the list):

| 000           |                        |     |               |              |           | Gene                      | ral Ledger |              |                     |                  |               |         |        |     |   |
|---------------|------------------------|-----|---------------|--------------|-----------|---------------------------|------------|--------------|---------------------|------------------|---------------|---------|--------|-----|---|
| 🔷 Record:     | 1 of 17,609            |     |               |              |           |                           |            |              |                     | New 🖶 🛛 Edit 🖋   | Delete 🗶 🕴    | Print 🖶 | Action | s 🔊 |   |
| Gene          | ral Ledger             | Sor | ted by Transi | action Rec T | ype       |                           |            |              |                     |                  |               |         |        |     |   |
| 0             |                        |     |               |              |           |                           |            |              |                     |                  |               |         |        | ۹   | • |
| Account       | Transaction ID         |     | Date          | Office       | Dept      | Code 🔍                    | Order      | PO           | Debit               | Credit           | Debit Balance | Status  |        |     |   |
| (No Rec Typ   | e)                     |     |               |              |           |                           |            |              |                     |                  |               |         |        |     |   |
| > 5001        | > TIME-11/06/2019      | A   | 11/06/19      | AI           | AI-FFMT   | > L-PD                    | > 50002    |              | 60.50               |                  | 60.50         | OPEN    | •      | *   | - |
| > 2105        | > TIME-11/06/2019      | A   | 11/06/19      | AI           | AI-FFMT   | > L-PD                    | > 50002    |              |                     | 60.50            | 60.50 CR      | OPEN    | ٠      | 계   | - |
| > 1308        | > TIME-                | A   | 11/06/19      | AI           | AI-FFMT   | > PAINT-BPS               | > 50002    |              | 100.00              |                  | 100.00        | OPEN    | •      | ×.  | - |
| > 6005        | > TIME-                | A   | 11/06/19      | AI           | AI-FFMT   | > L-PD                    | > 50002    |              |                     | 60.50            | 60.50 CR      | OPEN    | •      | r,  | - |
| > 6006        | > TIME-                | A   | 11/06/19      | AI           | AI-FFMT   | > L-PD                    | > 50002    |              |                     | 39.50            | 39.50 CR      | OPEN    | ۲      | r,  | - |
| > 6002        | > TIME-12/02/2019      | A   | 12/02/19      | AI           | AI-Dev    | > L-PRD                   | > 50016    |              | 60.00               |                  | 60.00         | OPEN    | ۲      | ٣   | - |
| > 2105        | > TIME-12/02/2019      | A   | 12/02/19      | AI           | AI-Dev    | > L-PRD                   | > 50016    |              |                     | 60.00            | 60.00 CR      | OPEN    | ۲      | ×.  | - |
| > 6002        | > TIME-12/02/2019      | A   | 12/02/19      | AI           | AI        | > L-WH                    | > 50016    |              | 180.00              |                  | 180.00        | OPEN    | ۲      | r,  | - |
| > 2105        | > TIME-12/02/2019      | A   | 12/02/19      | AI           | AI        | > L-WH                    | > 50016    |              |                     | 180.00           | 180.00 CR     | OPEN    | ۲      | r,  | - |
| > 6002        | > TIME-12/17/2019      | A   | 12/17/19      | AI           | AI        | > L-SALES                 | > 50022    |              | 253.50              |                  | 253.50        | OPEN    | ۲      | r,  | - |
| > 2105        | > TIME-12/17/2019      | A   | 12/17/19      | AI           | AI        | > L-SALES                 | > 50022    |              |                     | 253.50           | 253.50 CR     | OPEN    | ۲      | r,  | - |
| (No Rec Type) |                        |     |               |              |           |                           |            |              | 654.00              | 654.00           | 0.00          |         |        |     |   |
| Disburseme    | nt                     |     |               |              |           |                           |            |              |                     |                  |               |         |        |     |   |
| > 2101        | > DIS8-50000           | A   | 11/22/19      | AI           | AI-Dev    |                           |            | > 50019      | 18,400.00           |                  | 18,400.00     | OPEN    | ۲      | ٣   | - |
| > 1115        | > DIS8-50000           | A   | 11/22/19      | AI           | AI-Dev    |                           |            | > 50019      |                     | 18,400.00        | 18,400.00 CR  | OPEN    | ۲      | ۳   | - |
| > 2101        | > DIS8-50001           | A   | 11/25/19      | AI           | AI-Dev    |                           |            | > 50020      | 1,640.00            |                  | 1,640.00      | OPEN    | ٠      | ۳   | - |
| > 1115        | > DIS8-50001           | A   | 11/25/19      | AI           | AI-Dev    |                           |            | > 50020      |                     | 1,640.00         | 1,640.00 CR   | OPEN    | ۲      | ٣   | - |
| > 2101        | > DIS8-50002           | A   | 11/25/19      | AI           | AI-Dev    |                           |            | > 50021      | 92.00               |                  | 92.00         | OPEN    | ۲      | ٣   | - |
| > 1115        | > DIS8-50002           | A   | 11/25/19      | AI           | AI-Dev    |                           |            | > 50021      |                     | 92.00            | 92.00 CR      | OPEN    | ۲      | R.  | - |
| > 2101        | > DIS8-50004           | A   | 12/04/19      | AI           | AI-Dev    |                           |            |              | 80.97               |                  | 80.97         | OPEN    | ۲      | ۳   | - |
| > 1115        | > DISB-50004           | A   | 12/04/19      | AI           | AI-Dev    |                           |            |              |                     | 80.97            | 80.97 CR      | OPEN    | ۲      | r,  | - |
| Show All      | Constrain to B/S Accou | nts | Constrain     | to I/S Accou | nts Const | rain to Inventoried Items | Omit Inver | toried Items | Omit Auto-Generated | GJ Entries Relat | ed Records 👻  |         |        | ¢   |   |

### **Column Headers**

You can click a column header to sort records by that data point (e.g. sorting transactions by office or by line item code).

#### Sort by Office

This screenshot shows transactions for the AI office (with other offices farther down the list):

| 000        |                          |     |               |                 |           | General                 | Ledger - 2       |         |                     |                  |               |         |         |                         |
|------------|--------------------------|-----|---------------|-----------------|-----------|-------------------------|------------------|---------|---------------------|------------------|---------------|---------|---------|-------------------------|
| Record:    | 1 of 17,609              |     |               |                 |           |                         |                  |         |                     | New 🖶 🛛 Edit 🖋   | Delete 🗶      | Print 🖶 | Actions | ₹                       |
| Gene       | ral Ledger               | Sor | ted by Office | Abbr            |           |                         |                  |         |                     |                  |               |         |         |                         |
| 0          |                          |     |               |                 |           |                         |                  |         |                     |                  |               |         |         | A 🗸                     |
| Account    | Transaction ID           |     | Date          | Office          | Dept      | Code 🤍                  | Order            | PO      | Debit               | Credit           | Debit Balance | Status  |         |                         |
| aACME Educ | ation Solutions, Inc.    | (A  | (I)           |                 |           |                         |                  |         |                     |                  |               |         |         | _                       |
| > 1305     | > INVTRYADJ-50000        | ×   | 11/06/19      | AI              |           | > HP-250                |                  |         | 920.00              |                  | 920.00        | OPEN    |         | e -                     |
| > 3001     | > INVTRYADJ-50000        | ×   | 11/06/19      | AI              |           | > HP-250                |                  |         |                     | 920.00           | 920.00 CR     | OPEN    |         | e -                     |
| > 1305     | > INVTRYADJ-50000        | ×   | 11/06/19      | AI              |           | > HP-290                |                  |         | 1,200.00            |                  | 1,200.00      | OPEN    |         | e -                     |
| > 3001     | > INVTRYADJ-50000        | ×   | 11/06/19      | AI              |           | > HP-290                |                  |         |                     | 1,200.00         | 1,200.00 CR   | OPEN    |         | e -                     |
| > 1305     | > INVTRYADJ-50000        | ×   | 11/06/19      | AI              |           | > HP-300                |                  |         | 1,000.00            |                  | 1,000.00      | OPEN    | ,       | e -                     |
| > 3001     | > INVTRYADJ-50000        | ×   | 11/06/19      | AI              |           | > HP-300                |                  |         |                     | 1,000.00         | 1,000.00 CR   | OPEN    |         | e -                     |
| > 1305     | > INVTRYADJ-50000        | *   | 11/06/19      | AI              |           | > BOM-ZT-W              |                  |         | 100.00              |                  | 100.00        | OPEN    |         | e - 5                   |
| > 3001     | > INVTRYADJ-50000        | *   | 11/06/19      | AI              |           | > BOM-ZT-W              |                  |         |                     | 100.00           | 100.00 CR     | OPEN    |         | e - 5                   |
| > 1305     | > INVTRYADJ-50000        | ×   | 11/06/19      | AI              |           | > HP-200-T              |                  |         | 1,000.00            |                  | 1,000.00      | OPEN    |         | e - 5                   |
| > 3001     | > INVTRYADJ-50000        | ×   | 11/06/19      | AI              |           | > HP-200-T              |                  |         |                     | 1,000.00         | 1,000.00 CR   | OPEN    |         | e -                     |
| > 1305     | > INVTRYADJ-50000        | ×   | 11/06/19      | AI              |           | > HP-300-T              |                  |         | 1,000.00            |                  | 1,000.00      | OPEN    |         | e -                     |
| > 3001     | > INVTRYADJ-50000        | ×   | 11/06/19      | AI              |           | > HP-300-T              |                  |         |                     | 1,000.00         | 1,000.00 CR   | OPEN    |         | e - 5                   |
| > 1308     | > INVTRYADJ-50001        | ×   | 11/06/19      | AI              |           | > PAINT-SC              |                  |         | 120.00              |                  | 120.00        | OPEN    |         | - ħ                     |
| > 3001     | > INVTRYADJ-50001        | *   | 11/06/19      | AI              |           | > PAINT-SC              |                  |         |                     | 120.00           | 120.00 CR     | OPEN    |         | - ħ                     |
| > 1308     | > INVTRYADJ-50001        | *   | 11/06/19      | AI              |           | > SE-B-H                |                  |         | 475.00              |                  | 475.00        | OPEN    |         | e –                     |
| > 3001     | > INVTRYADJ-50001        | ×   | 11/06/19      | AI              |           | > SE-B-H                |                  |         |                     | 475.00           | 475.00 CR     | OPEN    |         | 6 - 5                   |
| > 1308     | > INVTRYADJ-50001        | A   | 11/06/19      | AI              |           | > SE-B-G4               |                  |         | 272.00              |                  | 272.00        | OPEN    |         | 6 - 5                   |
| > 3001     | > INVTRYADJ-50001        | A   | 11/06/19      | AI              |           | > SE-B-G4               |                  |         |                     | 272.00           | 272.00 CR     | OPEN    | . • 2   | (i –                    |
| > 1308     | > INVTRYADJ-50001        | A   | 11/06/19      | AI              |           | > SE-B-WB2              |                  |         | 68.00               |                  | 68.00         | OPEN    | - • 2   | 6 -                     |
| > 3001     | > INVTRYADJ-50001        | A   | 11/06/19      | AI              |           | > SE-B-WB2              |                  |         |                     | 68.00            | 68.00 CR      | OPEN    | . • 2   | 6 -                     |
| > 1308     | > INVTRYADJ-50001        | A   | 11/06/19      | AI              |           | > SE-B-R1               |                  |         | 15.00               |                  | 15.00         | OPEN    | . • ?   | ē –                     |
| > 3001     | > INVTRYADJ-50001        | *   | 11/06/19      | AI              |           | > SE-B-R1               |                  |         |                     | 15.00            | 15.00 CR      | OPEN    |         | <i>i</i> <sup>2</sup> - |
| Show All   | Constrain to B/S Accourt | nts | Constrain     | to I/S Accounts | 6 Constra | in to Inventoried Items | Omit Inventoried | d Items | Omit Auto-Generated | GJ Entries Relat | ed Records 💌  |         | 3       | ₽                       |

#### Sort by Line Item Code

This screenshot shows transactions that are not linked to a specific LIC (with actual LICs farther down the list):

| 000         |                        |     |                |                |           | Gener                   | ral Ledger  |              |                     |                 |               |         |        |     | 6 |
|-------------|------------------------|-----|----------------|----------------|-----------|-------------------------|-------------|--------------|---------------------|-----------------|---------------|---------|--------|-----|---|
| Record      | l: 1 of 17,609         |     |                |                |           |                         |             |              |                     | New 🖶 🛛 Edit d  | Delete 🗙      | Print 🖶 | Action | s 🔊 |   |
| Gene        | aral Ledger            |     |                |                |           |                         |             |              |                     |                 |               |         |        |     |   |
| Gene        | and Leuger             | Sor | ted by Line It | tem Code       |           |                         |             |              |                     |                 |               |         |        |     |   |
| b. Account  | Transaction ID         |     | Data           | Office         | Deat      | Code 0                  | Order       | 80           | Debit               | Credit          | Debit Balance | Chabur  | _      | ų   | • |
| (No Line It | em Code)               |     | Date           | omce           | Debr      | Code 🔍                  | order       | 10           | Debit               | creat           | Debit Balance | Status  |        | _   | _ |
| > 2101      | > PUR-50000            | *   | 11/06/19       | AI             | AI-FFMT   |                         | > 50002     | > 50000      |                     | 30.00           | 30.00 CR      | OPEN    |        | 7   | - |
| > 1202      | > INV-50000            | *   | 11/06/19       | AI             | AI        |                         | > 50003     |              | 499.90              |                 | 499.90        | OPEN    |        | 27  | - |
| > 1202      | > INV-50001            | *   | 11/06/19       | AI             | AI        |                         | > 50001     |              | 19.992.00           |                 | 19.992.00     | OPEN    | ě      | 7   | - |
| > 2101      | > PUR-50001            | *   | 11/22/19       | AI             | AI-Dev    |                         |             | > 50019      |                     | 18,400.00       | 18,400.00 CF  | OPEN    | ŏ      | 7   | - |
| > 2101      | > DISB-50000           | *   | 11/22/19       | AI             | AI-Dev    |                         |             | > 50019      | 18,400.00           |                 | 18,400.00     | OPEN    | ŏ      | 7   | - |
| > 1115      | > DIS8-50000           | *   | 11/22/19       | AI             | AI-Dev    |                         |             | > 50019      |                     | 18,400.00       | 18,400.00 CR  | OPEN    | ŏ      | 7   | - |
| > 2101      | > PUR-50002            | *   | 11/25/19       | AI             | AI-Dev    |                         |             | > 50020      |                     | 1,640.00        | 1,640.00 CR   | OPEN    | ŏ      | 7   | - |
| > 2101      | > DISB-50001           | *   | 11/25/19       | AI             | AI-Dev    |                         |             | > 50020      | 1,640.00            |                 | 1,640.00      | OPEN    | Ő      | 7   | - |
| > 1115      | > DISB-50001           | *   | 11/25/19       | AI             | AI-Dev    |                         |             | > 50020      |                     | 1,640.00        | 1,640.00 CR   | OPEN    | Ő      | *   | - |
| > 1202      | > INV-50002            | *   | 11/25/19       | AI             | AI-Dev    |                         | > 50011     |              | 341.04              |                 | 341.04        | OPEN    | •      | R,  | - |
| > 2101      | > PUR-50003            | *   | 11/25/19       | AI             | AI-Dev    |                         | >           | > 50021      |                     | 92.00           | 92.00 CR      | OPEN    | •      | 7   | - |
| > 2101      | > DISB-50002           | *   | 11/25/19       | AI             | AI-Dev    |                         |             | > 50021      | 92.00               |                 | 92.00         | OPEN    | •      | 7   | - |
| > 1115      | > DISB-50002           | ×   | 11/25/19       | AI             | AI-Dev    |                         |             | > 50021      |                     | 92.00           | 92.00 CR      | OPEN    | ۲      | ×.  | - |
| > 2101      | > PUR-50004            | A   | 12/01/19       | AI             | AI        |                         |             |              |                     | 10,000.00       | 10,000.00 CR  | OPEN    | •      | r,  | - |
| > 2101      | > PUR-50005            | A   | 12/04/19       | AI             | AI-Dev    |                         |             |              |                     | 80.97           | 80.97 CR      | OPEN    | •      | ٣   | - |
| > 2101      | > DIS8-50004           | A   | 12/04/19       | AI             | AI-Dev    |                         |             |              | 80.97               |                 | 80.97         | OPEN    | ۲      | ٣   | - |
| > 1115      | > DISB-50004           | A   | 12/04/19       | AI             | AI-Dev    |                         |             |              |                     | 80.97           | 80.97 CR      | OPEN    | ۲      | *   | - |
| > 2101      | > PUR-50008            | ×   | 12/04/19       | AI             | AI-Dev    |                         |             |              |                     | 86.96           | 86.96 CR      | OPEN    | ۲      | ٣   | - |
| > 2101      | > PUR-50009            | A   | 12/12/19       | AI             | AI-Dev    |                         |             | > 50022      |                     | 20,100.00       | 20,100.00 CR  | OPEN    | •      | ۳   | - |
| > 2101      | > DISB-50005           | A   | 12/12/19       | AI             | AI-Dev    |                         |             | > 50022      | 20,100.00           |                 | 20,100.00     | OPEN    | •      | ۳   | - |
| > 1115      | > DISB-50005           | A   | 12/12/19       | AI             | AI-Dev    |                         |             | > 50022      |                     | 20,100.00       | 20,100.00 CR  | OPEN    | ۲      | ۳   | - |
| > 1202      | > INV-50005            | *   | 12/12/19       | AI             | AI-Dev    |                         | > 50017     |              | 4,410.00            |                 | 4,410.00      | OPEN    | •      | *   | - |
| Show All    | Constrain to B/S Accou | nts | Constrain      | to I/S Account | s Constra | in to Inventoried Items | Omit Invent | toried Items | Omit Auto-Generated | GJ Entries Rela | ted Records 💌 |         |        | Ö   |   |

aACE Software